## **1. Internet Explorer 버전 확인 및 설정 방법** [계속]

- 인터넷 익스플로어 우측 상단 <u>톱니바퀴 모양 클릭</u> or 익스플루어 오픈 후
- Internet Explorter 정보(A) 클릭 ➡ 개인 PC Explorer 정보 확인 가능

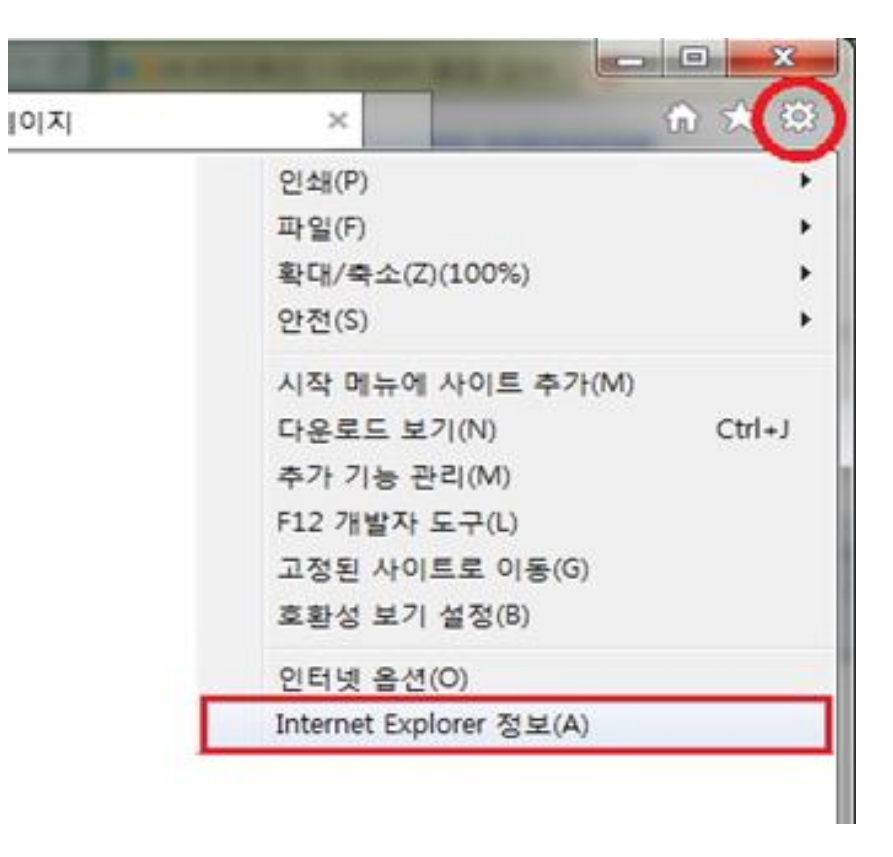

## 2. Internet Explorer 버전 업그레이드 방법

- Internet Explorer 11에 최적화 되어 있으며 <u>9이하 버전에는 정상 작동 불가</u>
- 본인 pc 속성 확인 후 설치 바탕화면-내컴퓨터아이콘-우측마우스 클릭 --> 속성
- Window 제품 버전 및 시스템 종류 확인 후 클릭(32bit or 64bit)

| NAVER 익스플로                                       | 2러11                                                                                             | - 국생                                                                 |
|--------------------------------------------------|--------------------------------------------------------------------------------------------------|----------------------------------------------------------------------|
| 통합검색 블로그 지식iN                                    | 이미지 뉴스 동영상 사이트 키                                                                                 | <b>'페 더보기 -</b> 검색용                                                  |
| 정렬 기간 * 영역 *                                     | 옵션유지 패정 켜장 상세검색 -                                                                                |                                                                      |
| 연관경색이 ② 익스플로러10 원<br>익스플로러11 다음                  | 도우? 인터넷익스플로러11 웹사이트 복원오류<br>?로드 인터넷 익스플로러 10 익스플로러9                                              | 신고 ×<br>대보기 •                                                        |
| <u>인터넷 역스플로러 11</u> suppor<br>맞은 최신 IE 인터넷 프라우셔들 | t, microsoft, com/ko-kr/help/17<br>나운로드하세요, Internet Explorer 9, Internet Explore                | r 10, Inter                                                          |
| 소프트웨어 정보                                         | Internet Fundamer 11/015141 01 A 77 2                                                            | <u>MYEF용로드</u>                                                       |
|                                                  | e Internet Explore                                                                               | r 다운로드                                                               |
|                                                  | 제품 버전 선택<br>Windows 7 V                                                                          |                                                                      |
|                                                  | Windows 7                                                                                        |                                                                      |
|                                                  | Windows 7을 실명 중인 경우 설치할 수 있는 Internet Explorer 11(32년 트) 다운로도   Internet Explorer 11(64년 트) 다운로도 | ernet Explorer의 최신 배전은 Internet Explorer 11입니<br>본인pc<br>확인          |
|                                                  | 실행해야 하는 Internet Explorer 버전 또는 운영 :                                                             | met Explorer 지수님 모두 가방 [고드트웨어 가용 국전<br>체제를 살펴보려면 사용 가능한 링크 중 하나를 사용할 |
|                                                  | 내가 사용하는 Internet Explorer 버전은 무엇인가<br>내가 실행 중인 Windows 운영 체제는 무엇인가요                              | 1927<br>27                                                           |

## 2. Internet Explorer 버전 업그레이드 방법

Windows 7

Windows 7을 실행 중인 경우 설치할 수 있는 Internet Explorer의 최신 버전은 Internet Explorer 11입니다.

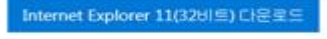

Internet Explorer 11(64비트) 다운로드

"Internet Explorer 11 다운로드"를 클릭하면 Internet Explorer 시스템 요구 사항 [ 소프트웨어 사용 약관 | 개인 정보 취급 방침에 돌의하게 됩니다.

실행해야 하는 Internet Explorer 버전 또는 운영 채제를 살펴보려면 사용 가능한 링크 중 하나를 사용할 수 있습니다.

내가 사용하는 Internet Explorer 버전은 무엇인가요? 내가 실행 중인 Windows 운영 체제는 무엇인가요?

속성

문서 ID: 17621 - 마지막 검토: 2017. 1. 25. - 수정: 7

본 문서의 정보는 다음의 제품에 적용됩니다. Windows 10, Windows 8.1, Windows 7, Windows Vista

| S Internet Explorer 11                                                        |                                |
|-------------------------------------------------------------------------------|--------------------------------|
| @ Internet Explorer 11 설치                                                     | Internet Explorer 11           |
| 이 Internet Explorer 설치에는 사용자 지정 설정이 포함되며 Microsoft의 프로그<br>램이 추가로 포함될 수 있습니다. | 🙋 Internet Explorer 11을 설치했습니다 |
| [설치]를 클릭함과 동시에 <u>Internet Explorer 사용 조건</u> 에 동의하게 됩니다.                     | 새 브라우저를 사용하려면 PC를 다시 시작해야 할    |

X

나중에 다시 시작(L)

## **3. 호환성 보기 설정(B)에 dhu.ac.kr 등록** ■ 익스플루어 오픈 후 <u>단축키 Alt+X</u> – 호환성보기설정클릭

| dhu.ac.kr                             | 本7H(A)      |
|---------------------------------------|-------------|
| 호환성 보기에 추가한 뭘 사이트                     | ±(W):       |
| dhu.ac.kr                             | 711/24 (R)  |
|                                       |             |
|                                       |             |
|                                       |             |
|                                       |             |
| ·<br>② 호환성 보기에서 모든 훨 사이               | 이트 표시(E)    |
| ····································· | 101트 표시(II) |